# SA Health eReferral

SmartForm Quick Guide

**Genie Edition** 

#### Acknowledgements

We would like to acknowledge the Kaurna peoples who are the Traditional Custodians of the Adelaide region. We pay tribute to their physical and spiritual connection to land, waters and community, enduring now as it has been throughout time. We pay respect to them, their culture and to Elders past and present

#### Step 1. Open the patient's file.

| 🥙 Genie - [Patient: 0 of 16 Records - Current User Charley Fletcher] |                                                  | - 0                                  |
|----------------------------------------------------------------------|--------------------------------------------------|--------------------------------------|
| 🔆 File Edit Open Records Billing Patients Special Help               |                                                  |                                      |
| 🔍 🕂 🧟 🌮 🛍 🍛 🍼 🗟 🌌 🖉 🍏                                                | PC & Consults                                    |                                      |
| Surname First Name Middle DOB                                        | Chart No Mobile Phone Usual Provider La          | st Seen Last Seen By Acct ld Balance |
|                                                                      |                                                  |                                      |
|                                                                      |                                                  |                                      |
|                                                                      |                                                  |                                      |
|                                                                      |                                                  |                                      |
|                                                                      |                                                  |                                      |
|                                                                      |                                                  |                                      |
|                                                                      |                                                  |                                      |
|                                                                      |                                                  |                                      |
|                                                                      |                                                  |                                      |
|                                                                      | First Name                                       |                                      |
|                                                                      | Chart Or NHS                                     |                                      |
| 11                                                                   | DOB                                              |                                      |
| <u>ا</u>                                                             |                                                  |                                      |
|                                                                      | Cancel OK                                        |                                      |
|                                                                      | @ can be used as a wildcard character. (Shift-2) |                                      |

### Step 2. From the Menu Select Tools > HealthLink Online.

🥙 Genie - [Mr Caleb Derrington (15/06/1933) 4 Old Tenterfield Rd Paddys Flat 2469 (M: 0455555555) - Current User Charley Fletcher]

| 🥙 File Edit Open     | Tools Special Help                            |                                                                                                    |
|----------------------|-----------------------------------------------|----------------------------------------------------------------------------------------------------|
| 00:33 🔬 🔬 🔊          | Interested Parties<br>New Consultation Ctrl+N | Add Cons Edit Cons Marked                                                                                                    |
| Summary Notes Checkl | Modify Today's Consultation Ctrl+Z            |                                                                                                    |
| ALLERGIES            | Consultation Summary                          |                                                                                                    |
| Penicillins          | Print Complete Record                         |                                                                                                    |
|                      | Quick History                                 |                                                                                                    |
|                      | Open Current Bregnancy Ctrl+Shift+D           | Print Page Setup Find Copy Paste Zoom                                                                                                |
|                      | open current reginancy curronner              | $\sim$ 12 $\sim$ <b>B</b> I $\cup$ 100% $\sim$                                                                                       |
| U 🛛 🌑 pit 🌗 ni/      | Add Task Ctrl+T                               | ATION RECORD: Mr Caleb Derrington                                                                                                    |
| 9 contacts           | Add Procedure                                 |                                                                                                    |
|                      | Add Pathology Result                          | Inesday, 02/08/2023 12:58 PM                                                                                                    |
| All 📓 🥖 🦉 🥙          | Add Document                                  | g Problem: Prescription                                                                                                    |
| Date                 | Add Measurement                               | Dr Charley Fletcher                                                                                                    |
| 02/08/2023           | Add Workcover Claim                           | //Plan: Isosorbide mononitrate 120mg Sustained release tablets 1 od (30, R5)                                                         |
| 28/10/2022           | Lesions                                       | 300mg - myarochiorotninaziae iz.3mg Coaled Tablet Tablets 1 od (30, RS)<br>1100mg/dose Ibaler 1 2 every 4 6 bours pri (200 dose1 PS) |
| 01/09/2022           | GP Management Plans                           | tin 20mg Tablets 1 od ( <b>30</b> E5)                                                                                                |
| 10/08/2022           | Add Care Plan - old method                    | 200mg - Benserazide hydrochloride 50mg Oral Tablet Tablets 1 tds (100, R5)                                                           |
| 10/08/2022 SH5       | Add Health Assessment                         | b 60mg/mL Solution for injection 1 every 6 months 1 injection to be injected by the dr every 6 months (1 mL1, RNil)                  |
| 03/04/2017 SHS       | Centrelink Certificates                       | am 10mg Tablets 1 mane daily (28, R5)                                                                                                |
|                      |                                               | 18mcg (capsules) Powder for inhalation 1 mane daily ( <b>30</b> , R5)                                                                |
|                      | Estimate PEFR                                 | ung lablets 1 tablet dally with food (30, KNII)<br>hydrocharde 500mg Tablets 1 bd with food (100 B5)                                 |
|                      | INR Control                                   | hydrochionae sooning rablets i bu with rood (100, 103)                                                                               |
|                      | Thyroid Control                               |                                                                                                    |
|                      | Percentile Charts                             |                                                                                                    |
|                      | Alcohol AUDIT                                 |                                                                                                    |
|                      | Mini Mental State                             |                                                                                                    |
|                      | Aged Depression                               |                                                                                                    |
|                      | PASI Scores                                   |                                                                                                    |
|                      | Rheumatology                                  |                                                                                                    |
|                      | HealthLink Online                             |                                                                                                    |
|                      | Register for My Health Record                 |                                                                                                    |
|                      |                                               |                                                                                                    |

Step 3. Select the New button to launch the HealthLink homepage.

| 1        | 🧐 Genie                                            |                     |                     |      |           |                   |                |                |   |        |
|----------|----------------------------------------------------|---------------------|---------------------|------|-----------|-------------------|----------------|----------------|---|--------|
| File     | File Edit Open Records Special Help                |                     |                     |      |           |                   |                |                |   |        |
| *        | 😤 Mir 😕 HealthLink Online for Test Patient         |                     |                     |      |           |                   |                |                |   |        |
| 16<br>10 | 16:15     Show:     M       10 yr:     Show:     M |                     |                     |      |           |                   |                |                |   |        |
| Sur      | nma                                                | Date/Time           | Description         | Mode | View Type | Provider          | Msg Control Id | Status         |   | New    |
| AL       | LER                                                | 21/03/2022 12:45:31 | Specialist Referral | R    | text/html | Dr Test Referrals | SR-65292       | Form Submitted | ^ | Resume |
|          |                                                    | 22/02/2022 12:33:44 | Specialist Referral | E    |           | Dr Test Referrals | SR-61533       | Unknown        |   | View   |
|          |                                                    | 15/02/2022 10:24:37 | Specialist Referral | R    | text/html | Dr Test Referrals | SR-60331       | Form Submitted |   |        |
|          |                                                    |                     |                     |      |           |                   |                |                |   | Delete |

Step 4. Here you will find a list of your available services. Click on SA Health underneath Referred Services.

|                    | ealthLink                    |                             | 1800 125 036 (AUS)<br>helpdesk@healthlink.net |
|--------------------|------------------------------|-----------------------------|-----------------------------------------------|
| Make a referral    | Update referral - Tasmania   | Update referral - SA Health |                                               |
| Specialis          | ts, Allied Health Pro        | viders and GPs              |                                               |
| S <mark>R</mark> S | Decialists & Referrals Refer | to Private Specialist       |                                               |

### **General Services**

| This is the AU UAT Environment            | NSW Certificate of Capacity              |
|-------------------------------------------|------------------------------------------|
| NSW Certificate of Capacity External Demo | ReturnToWorkSA Work Capacity Certificate |

### **Referred Services**

| ACT Public Outpatient and Community<br>Austin Health<br>ccCHiP - Cardiometabolic Health in Psychosis<br>DPV Community Health<br>HealthLink Logging Service<br>Mercy Hospital for Women<br>My Aged Care Referral | Application for ACT Approval to Prescribe Controlled Medicines<br>Banyule Community Health<br>Chris O'Brien Lifehouse Services<br>Eastern Health<br>Hearing Australia Medical Certificate<br>Monash Health<br>Northern Health |
|----------------------------------------------------------------------------------------------------|----------------------------------------------------------------------------------------------------|
| Mercy Hospital for Women<br>My Aged Care Referral                                                                                                    | Monash Health<br>Northern Health                                                                                                    |
| Northern NSW LHD – eReferrals<br>PRP Diagnostic Imaging                                                                                                    | Northern Sydney Local Health District Services                                                                                                    |

Step 5. Click on the service and facility you wish to refer to and select **Continue** at the top right, this will launch the SmartForm.

| Government of South Australia<br>SA Health          |           |                                                     | Continue |
|-----------------------------------------------------|-----------|-----------------------------------------------------|----------|
| Cardiology                                          | Facility* | Queen Elizabeth Hospital<br>Roval Adelaide Hospital | $\smile$ |
| Allied Health                                       |           |                                                     |          |
| + Anesthesia                                        |           |                                                     |          |
| Bariatric Assessment                                |           |                                                     |          |
| A Burne                                             |           |                                                     |          |
| E COVID-19                                          |           |                                                     |          |
|                                                     |           |                                                     |          |
| - Cardiology                                        |           |                                                     |          |
| Cardiology                                          |           |                                                     |          |
| Cardiology - Paediatrics                            |           |                                                     |          |
| Cardiothoracic                                      |           |                                                     |          |
| Cardiothoracic - Surgery                            |           |                                                     |          |
| - Child Development Unit                            |           |                                                     |          |
| - Child Protection Services                         |           |                                                     |          |
| Child and Adolescent Mental Health Services (CAMHS) |           |                                                     |          |
| Chronic Pain                                        |           |                                                     |          |
| + Cleft and Craniofacial                            |           |                                                     |          |
| Colorectal                                          |           |                                                     |          |
| Critical Pain                                       |           |                                                     |          |
|                                                     |           |                                                     |          |

## Step 6. An example of the form below will be displayed. Complete all fields that have an asterisk (\*). Patient data will be pre-populated from your clinical software where available.

*Please Note: HealthLink is aware the Medication Dose and Unit Value does not prepopulate. Please review and adjust where appropriate prior to submitting the eReferral SmartForm.* 

| Government of South Australia                                            | -                                                                                                    |                                                                                                    |                                                                                 |                                                                                 |                                                          | HL                     |  |  |
|--------------------------------------------------------------------------|----------------------------------------------------------------------------------------------------|----------------------------------------------------------------------------------------------------|---------------------------------------------------------------------------------|---------------------------------------------------------------------------------|----------------------------------------------------------|------------------------|--|--|
| SA Health                                                                | ENT & Maxillary Facial - Paediatrics                                                                                                    |                                                                                                    | <u>S</u> ubmit                                                                  | Pre <u>v</u> iew                                                                | <u>P</u> ark                                             | <u>H</u> elp∨          |  |  |
| Requested Information A<br>ENT & Maxillary Facial - Paediatrics          | The Department of Health and Wellbeing supports the right<br>Bulkbilled) or public (hospital funded) patient. Patients atten<br>specialist who will have oversight of their treatment. If the pa<br>Medicare for the services they provide. Patients attending th<br>the clinic and will be a public patient, funded by the hospital. | of our patients to choose to be treate<br>ding the clinic with a named referral<br>stient chooses to be a private patient<br>le clinic with an un-named referral wi<br>There is no cost to the patient for ei | d as either a<br>vill be booke<br>the doctor v<br>I be seen by<br>her option. 1 | private (Me<br>d in with an<br>vill be able to<br>the attendin<br>friage and ap | dicare<br>appropri<br>b bulk-bil<br>g doctor<br>opointme | ate<br>II<br>in<br>ent |  |  |
| Attachments / <u>Reports</u><br>No reports selected<br>No files attached | scheduling is based on clinical need for all patients.<br>Treated as public or private*                                                                                                    | O Public O Private                                                                                                    |                                                                                 |                                                                                 |                                                          |                        |  |  |
|                                                                          | Referral Date*                                                                                                    | 10/08/2023                                                                                                    |                                                                                 |                                                                                 |                                                          | - 1                    |  |  |
| Medications, Allergies,                                                  | Referral Continuation*                                                                                                    | O New                                                                                                    |                                                                                 |                                                                                 |                                                          | - 1                    |  |  |
| No long term medications specified                                       | O Amended referral/update previously se                                                                                                    |                                                                                                    |                                                                                 |                                                                                 |                                                          | - 1                    |  |  |
| No medical warnings specified                                            |                                                                                                    | O Renew expired referral                                                                                                    |                                                                                 |                                                                                 |                                                          | - 1                    |  |  |
| Medical, Social and Family                                               | Referral Period*                                                                                                    | 12 months 🗸                                                                                                    |                                                                                 |                                                                                 |                                                          | - 1                    |  |  |
| History<br>No medical history specified                                  | Urgent Access Referral In the opinion of the referring clinician this patient may require review more expediently than can be managed with an Urgent                                                                                                    |                                                                                                    |                                                                                 |                                                                                 |                                                          |                        |  |  |
|                                                                          | (category 1) triage category.                                                                                                    |                                                                                                    | -                                                                               | -                                                                               |                                                          | - 1                    |  |  |
| Carmen Actphh<br>No patient ID available<br>12/05/1963                   | Referral Details* Browse for Consultation Notes                                                                                                    |                                                                                                    |                                                                                 |                                                                                 |                                                          |                        |  |  |
| Referrer Information<br>Best Practice<br>0000000Y                        |                                                                                                    |                                                                                                    |                                                                                 |                                                                                 |                                                          | 1                      |  |  |
| No Different Regular GP                                                  | Interpreter Required*                                                                                                    | 🔿 Yes 🔍 No                                                                                                    |                                                                                 |                                                                                 |                                                          |                        |  |  |
|                                                                          | Is this person available for telehealth (video conference) consultation?*                                                                                                    | O Yes O No                                                                                                    | Ur                                                                              | known                                                                           |                                                          |                        |  |  |
|                                                                          | Special Needs / Reasonable Adjustments for Disability*                                                                                                    | 🔿 Yes 🔍 No                                                                                                    | O Ur                                                                            | iknown                                                                          |                                                          |                        |  |  |
|                                                                          | Is the patient under the Guardianship of the Minister?*                                                                                                    | 🔿 Yes 🔍 No                                                                                                    | O Ur                                                                            | known                                                                           |                                                          |                        |  |  |

If you need to gather more information pertinent to the referral or need to complete the form later, you can Park the SmartForm by clicking the Park button at the top right.

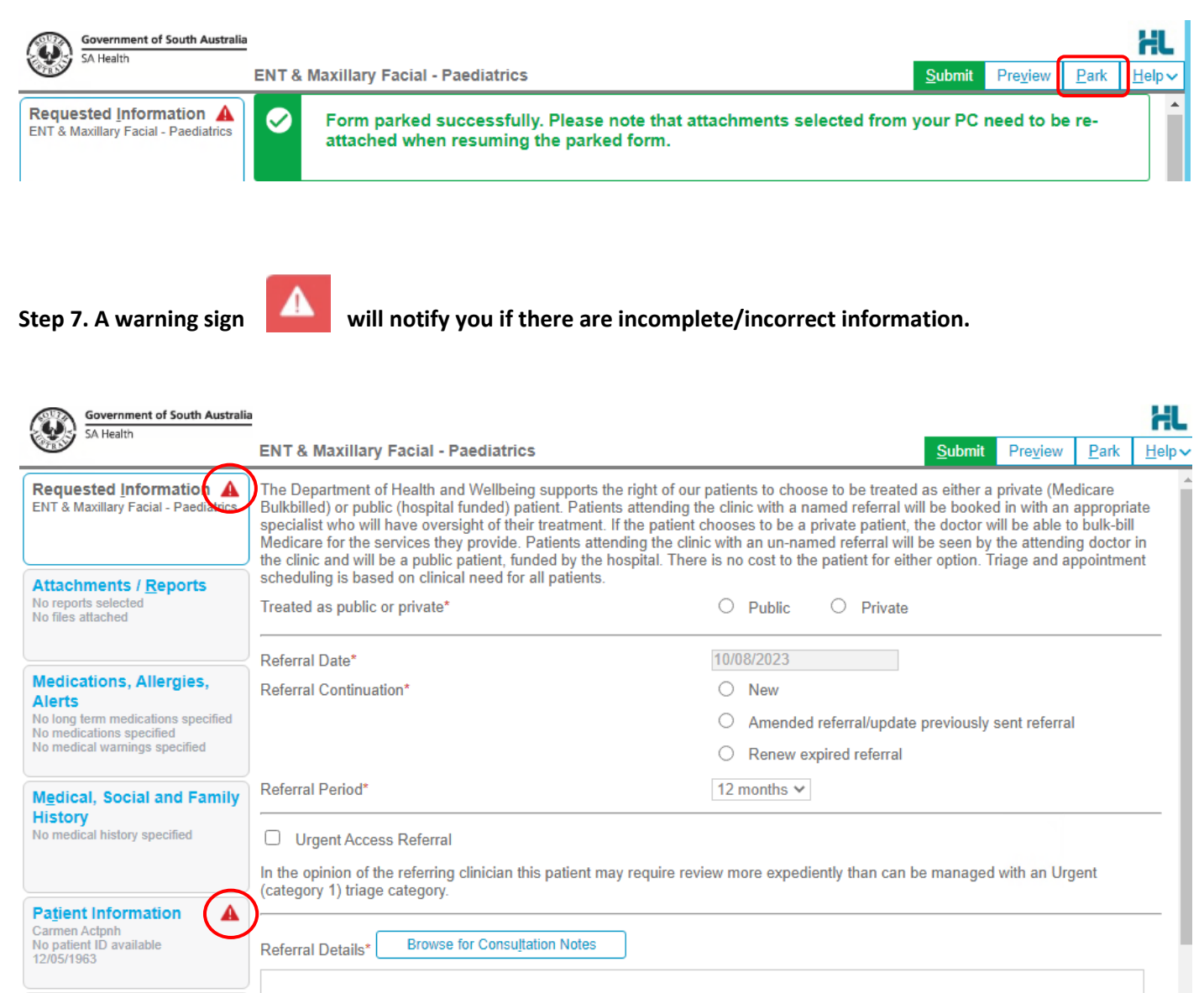

## Step 8. You can review the form is completed correctly before submitting by clicking Preview. The form will prompt you of any missing information.

| Government of South Australia                                            | a       |                                                                                                    |                |                  |              | HL            |
|--------------------------------------------------------------------------|---------|----------------------------------------------------------------------------------------------------|----------------|------------------|--------------|---------------|
|                                                                          | ENT & I | Maxillary Facial - Paediatrics                                                                                                    | <u>S</u> ubmit | Pre <u>v</u> iew | <u>P</u> ark | <u>H</u> elp∨ |
| Requested Information A<br>ENT & Maxillary Facial - Paediatrics          | A       | Please fix the following errors: <ul> <li>Patient Id Medicare Number must be no more than 10 characters long</li> </ul>                                                                                                    |                |                  |              | Î             |
| Attachments / <u>Reports</u><br>No reports selected<br>No files attached |         | <ul> <li>Medicare reference number is a required field</li> <li>Patient Consent is a required field</li> <li>Treated as public or private is a required field</li> <li>Referral Continuation is a required field</li> <li>Referral Details is a required field</li> </ul> |                |                  |              |               |

Step 9. Once all the information has been entered and you have previewed the referral, click submit. This will safely and securely send the form electronically via HealthLink.

Preview, not submitted copy

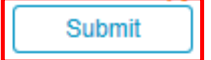

### General Medicine - Paediatrics

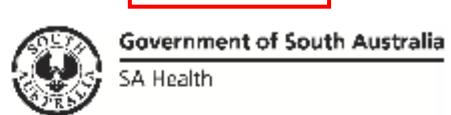

Patient: Lauren Hughes, 18yrs, F, DOB 11/08/2005, PH: 0457816922 Residential address: 6 Alex Street, WYNN VALE, SA 5127 Postal address: same as residential address

Referred by: Demo Doctor, HealthLink Genie Test, Prov. No. 2426622L, PH 07 3720 2801, FAX 07 3720 2802

| Clinical Referral Information |            |  |  |  |
|-------------------------------|------------|--|--|--|
| Treated as unnamed or named:  | Public     |  |  |  |
| Referral Date:                | 17/08/2023 |  |  |  |
| Referral Continuation:        | New        |  |  |  |
| Referral Period:              | 12 months  |  |  |  |

In the opinion of the referring clinician this patient may require review more expediently than can be managed with an Urgent (category 1) triage category.

#### Step 10. Once submitted, a date and time stamp and details of the referral will be listed on the form.

|                                                                                                    |                                      |                      | Print          | ]        |
|----------------------------------------------------------------------------------------------------|--------------------------------------|----------------------|----------------|----------|
| Form sent on 17/08/2023 10:54 AEST                                                                                                    |                                      |                      |                |          |
| General Medicine - Paediatrics                                                                                                    |                                      | Governm<br>SA Health | ent of South A | ustralia |
| Patient: Lauren Hughes, 18yrs, F, DOB 11/08/2005, PH<br>Residential address: 6 Alex Street, WYNN VALE, SA 5<br>Postal address: same as residential address<br>Referred by: Demo Degter, Health ink Casie Test, Bree | H: 0457816922<br>127                 | AX 07 27             | 20.2002        |          |
| Referral date: 17/08/2023 10:54 AEST                                                                                                    | . NO. 2420022L, PH 07 3720 2801, P   | AX 07 37             | 20 2802        |          |
| Clinical Referral Information                                                                                                    |                                      |                      |                |          |
| Treated as unnamed or named:                                                                                                    | Public                               |                      |                | _        |
| Referral Date:                                                                                                    | 17/08/2023                           |                      |                |          |
| Referral Continuation:                                                                                                    | New                                  |                      |                |          |
| Referral Period:                                                                                                    | 12 months                            |                      |                |          |
| In the opinion of the referring clinician this patient may re<br>an Urgent (category 1) triage category.                                                                                                    | quire review more expediently than o | an be ma             | naged with     |          |

Step 11. A copy of the submitted form can be accessed by selecting Tools then HealthLink Online

| To | ools | Special Help            |            |        |  |  |
|----|------|-------------------------|------------|--------|--|--|
|    | In   | Interested Parties      |            |        |  |  |
|    | N    | New Consultation Ctrl+N |            |        |  |  |
| 4  | Μ    | odify Today's Co        | nsultation | Ctrl+Z |  |  |
|    | н    |                         |            |        |  |  |

| 1 | \$                 |                                |      |           | Hea            | IthLink Online for Miss Jenny Penne |              |        |
|---|--------------------|--------------------------------|------|-----------|----------------|-------------------------------------|--------------|--------|
|   | Show: All          | ¥                              |      |           |                |                                     |              |        |
|   | Date/Time          | Description                    | Mode | View Type | Provider       | Msg Control Id                      |              | Status |
|   | 3/08/2023 16:12:52 | Endocrine & Diabetes - Paedi   | Р    |           | Dr Demo Doctor | SAH-2474                            | Unknown      |        |
|   | 3/08/2023 16:12:04 | ENT & Maxillary Facial - Paedi | Р    |           | Dr Demo Doctor | SAH-2473                            | Unknown      |        |
| I | 3/08/2023 16:07:32 | Gastroenterology and Hepat     | R    | text/html | Dr Demo Doctor | SAH-2472                            | Acknowledged |        |
|   | 3/08/2023 16:06:48 | Gastroenterology and Hepat     | P    |           | Dr Demo Doctor | ISAH-2471                           | Unknown      |        |

# Accessing Parked SmartForm Referral Forms

#### Step 1. To access a parked form from the patient's record, select Tools then HealthLink Online.

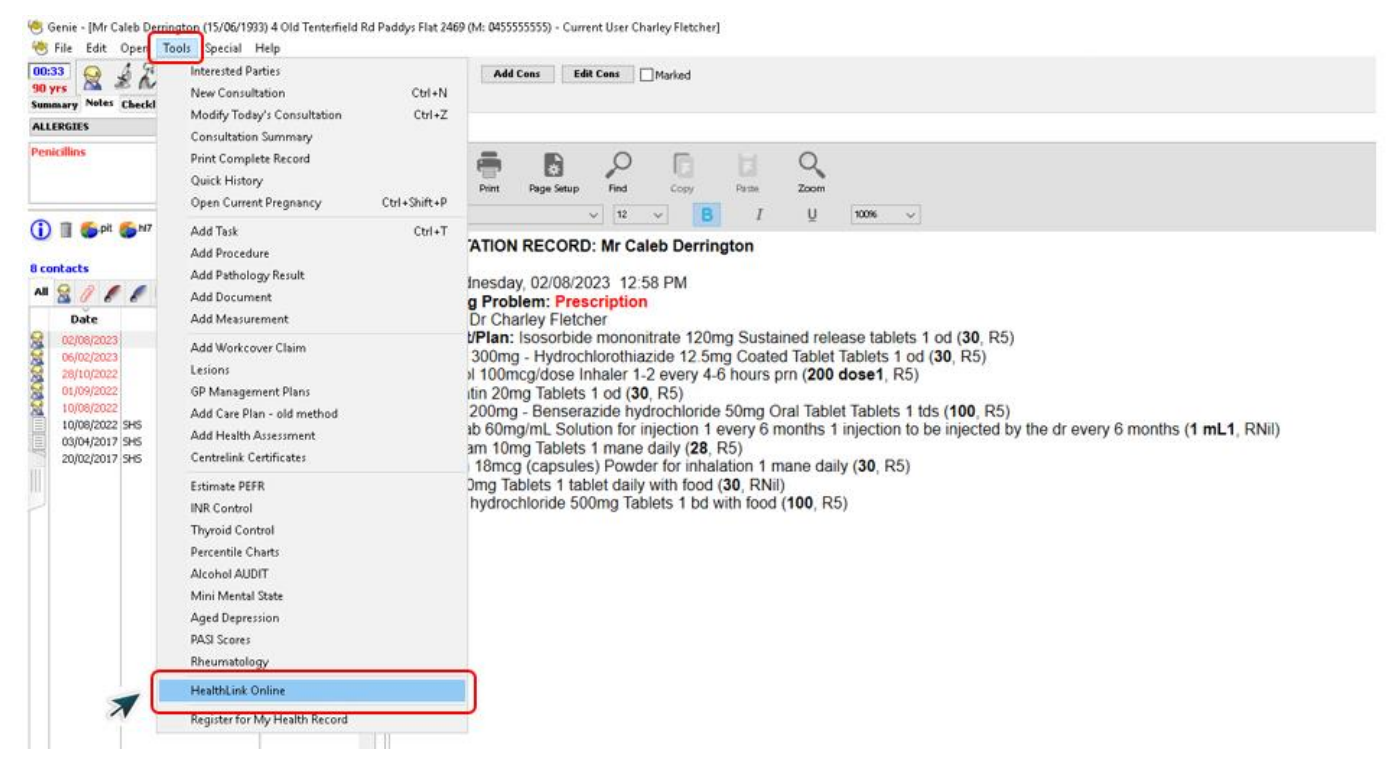

Step 2. From the list you will see the status for each form. Open the Parked form by pressing Resume. You can also use this area to see previously submitted or parked/incomplete forms.

| Ä                                            | •••••                                                                         |                                                                                            |           | HealthLink          | Online for Miss      | Lauren Hughes          |          |                                       |
|----------------------------------------------|-------------------------------------------------------------------------------|--------------------------------------------------------------------------------------------|-----------|---------------------|----------------------|------------------------|----------|---------------------------------------|
|                                              | Show: Parked                                                                  |                                                                                            |           |                     |                      |                        |          | Edit Preferences                      |
|                                              | Date/Time                                                                     | Description                                                                                | Mode      | View Type           | Provider             | Msg Control Io         | d Status | New                                   |
|                                              | 8/08/2023 14:18:14                                                            | General Medicine - Paediatrics                                                             | Р         | ·                   | Dr Demo Doctor       | SAH-2443               | Unknown  |                                       |
|                                              | 8/08/2023 12:59:51                                                            | Endocrine & Diabetes - Paedi                                                               | E         |                     | Dr Demo Doctor       | SAH-2506               | Unknown  | Kesume                                |
|                                              | 1/08/2023 15:35:20                                                            | Gastroenterology and Hepat                                                                 | Ρ         |                     | Dr Demo Doctor       | SAH-2442               | Unknown  | View                                  |
| 1/08/2023 15:34:12 Neurology - Paediatrics P |                                                                               |                                                                                            |           |                     | Dr Demo Doctor       | SAH-2350               | Unknown  | Delete                                |
| 9<br> <br> <br>2                             | Created on:<br>Last Updated on:<br>Description:<br>Save Mode:                 | 1/08/2023 at 15:35:58<br>8/08/2023 at 14:18:14<br>General Medicine - Paediatrics<br>Parked |           |                     |                      |                        |          | · · · · · · · · · · · · · · · · · · · |
|                                              | Form Instance Id:                                                             | SAH-2443                                                                                   |           |                     |                      |                        |          |                                       |
|                                              | View Data Type:                                                               |                                                                                            |           |                     |                      |                        |          |                                       |
|                                              | Resume Path: //form-au/PrepopulateForm.action?aduro_formDefinitionId=sahealth |                                                                                            |           |                     |                      |                        |          |                                       |
|                                              | Provider:                                                                     | Dr Demo Doctor                                                                             |           |                     |                      |                        |          |                                       |
|                                              | Status:                                                                       | Unknown                                                                                    |           |                     |                      |                        |          |                                       |
|                                              | Launch URI:                                                                   | /forms-directory/?aduro_formDefi                                                           | nitionId= | forms-directory&adu | uro_aduroVersion=1.1 | &aduroVersion=aduro_v1 |          | h                                     |

# Viewing Acknowledgements for Submitted SmartForm Referrals

Step 1. To view the 'Ack Status' of a referral, select Open then Correspondence Log.

| File Edit  | Oper | n Tools                    | Special   | Help |        |  |
|------------|------|----------------------------|-----------|------|--------|--|
| 140        |      | Patients                   |           |      | Ctrl+O |  |
| 00:02      |      | Appointments               |           |      | Ctrl+J |  |
| 18 yrs     |      | Address Book               |           |      | Ctrl+B |  |
| Main Othe  |      | Configure Healthlink       |           |      |        |  |
| ALLERGIE   |      | Outgoing                   | Letters   |      | ,      |  |
| Penicillin |      | Incoming                   | Letters   |      |        |  |
| Fencinin   |      | Correspor                  | ndence Lo | 9    |        |  |
|            |      | Import Transcribed Letters |           |      |        |  |
|            |      | Scans For                  | Review    |      |        |  |

#### Step 2. The tick under the ACK column indicates the Acknowledgement for the referral.

| File Edit Ope | en Record            | s Spe        | cial Help      |                |                                  |            |   |
|---------------|----------------------|--------------|----------------|----------------|----------------------------------|------------|---|
| *             |                      |              |                | Correspondence | Log                              |            | × |
| iew all       | Configure Healthlink |              |                |                |                                  |            |   |
| Sent Received | Error Log            |              |                |                |                                  |            |   |
| Date          | Time                 | ACK          | Patient        | Туре           | То                               | Carrier    |   |
| 17/08/2023    | 12:54                | $\checkmark$ | Hughes, Lauren | REF            | General Medicine - Paediatrics   | Healthlink | ^ |
| 8/08/2023     | 17:05                | $\checkmark$ | Penne, Jenny   | REF            | ENT & Maxillary Facial - Paediat | Healthlink | = |
| 8/08/2023     | 17:02                | $\checkmark$ | Pollen, Chad   | REF            | General Medicine - Paediatrics   | Healthlink |   |
| 8/08/2023     | 16:55                | $\checkmark$ | Nguyen, Peter  | REF            | Gastroenterology and Hepat       | Healthlink |   |
| 8/08/2023     | 16:50                | $\checkmark$ | Jayne, Kelsey  | REF            | ENT & Maxillary Facial - Paediat | Healthlink |   |
| 8/08/2023     | 16:37                | $\checkmark$ | Hughes, Lauren | REF            | General Medicine - Paediatrics   | Healthlink |   |
| 8/08/2023     | 10:27                | $\checkmark$ | Hughes, Lauren | REF            | General Medicine - Paediatrics   | Healthlink |   |

# Viewing Notifications received for Submitted SmartForm Referrals

Step 1. To view notifications associated to a submitted referral, select Open then Correspondence Log.

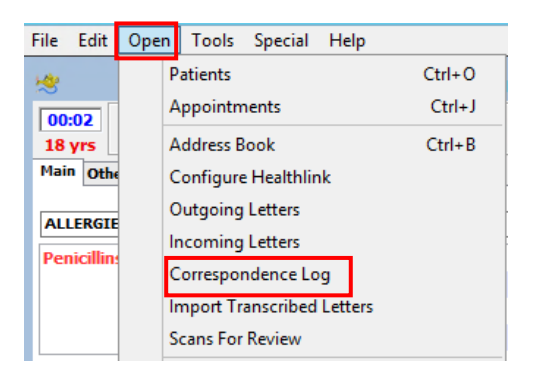

Step 2. From the Correspondence Log, double click on the patient notification you wish to view. Select Open Patient.

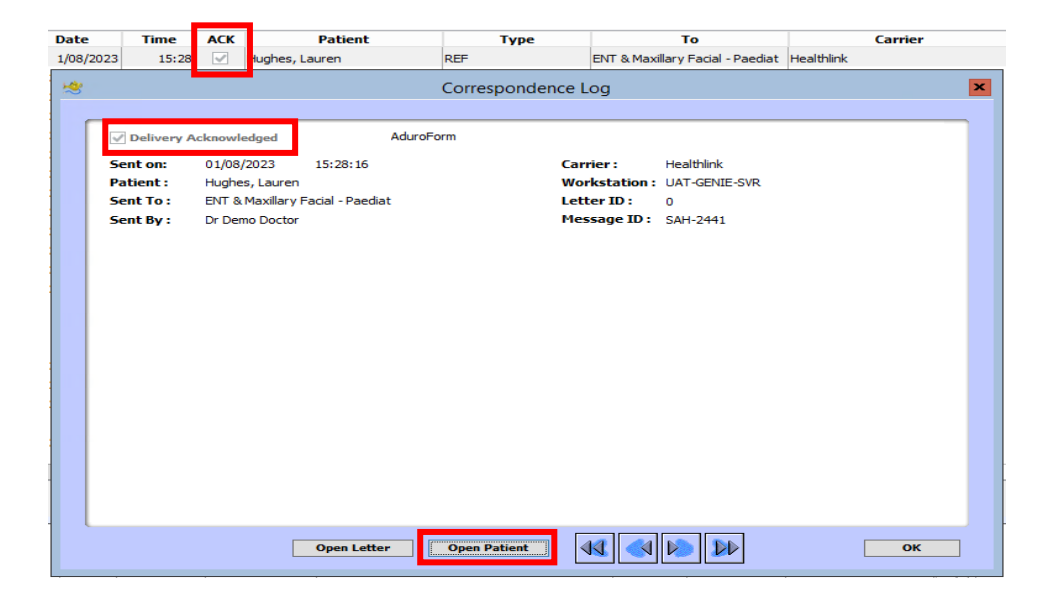

Step 3. A box will flash on the top right of the patients record. Select 1 Unlinked Letter.

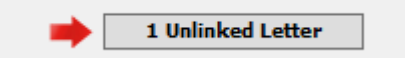

Step 4. Double click the Patients Name and Link to patient record and Close.

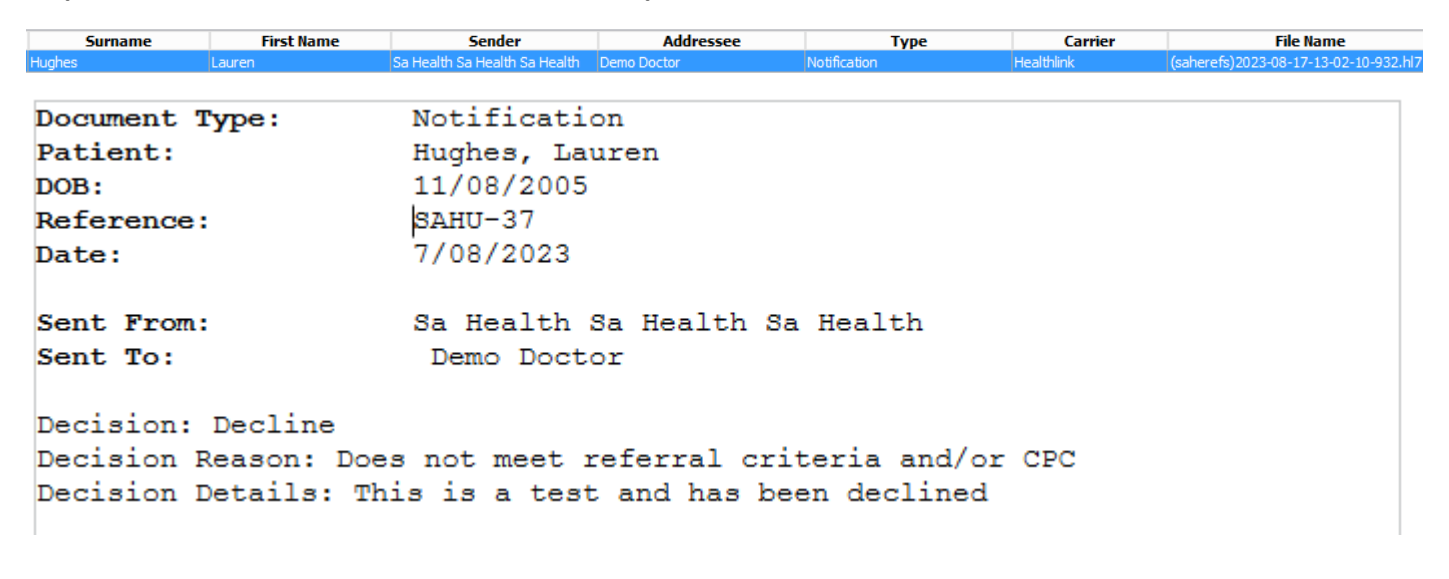

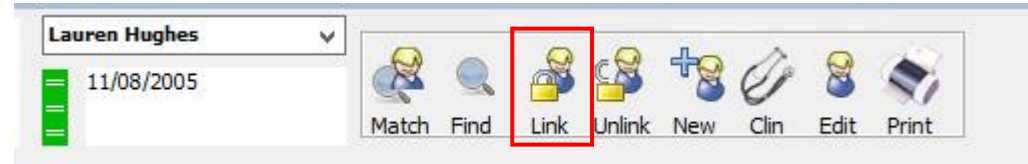

| New Task | New Recall | Delete | Close |
|----------|------------|--------|-------|
|          |            |        | 4 .   |

#### Step 5. Notification will then remain under the patient record.

| All                                                                                             | 80         | 8 🚊 🛓                                | 1                                                |                                                  |                         |  |  |  |
|-------------------------------------------------------------------------------------------------|------------|--------------------------------------|--------------------------------------------------|--------------------------------------------------|-------------------------|--|--|--|
| Date         Info           08/08/2023         text/html           08/08/2023         text/html |            | )                                    | Title                                            | Provide                                          | r                       |  |  |  |
|                                                                                                 |            |                                      | ENT & Maxillary Facial - Paediatrics [R]         | Dr Demo Doctor                                   |                         |  |  |  |
|                                                                                                 |            |                                      | General Medicine - Paediatrics [R]               | Dr Demo Doctor                                   |                         |  |  |  |
| E                                                                                               | 07/08/2023 | Sa Health Sa He                      | alth Sa H                                        | Notification                                     | Demo Doctor             |  |  |  |
| E                                                                                               | 07/08/2023 | Sa Health Sa He                      | alth Sa H                                        | Notification                                     | Demo Doctor             |  |  |  |
| E                                                                                               | 07/08/2023 | Sa Health Sa He                      | alth Sa H                                        | Notification                                     | Demo Doctor             |  |  |  |
| Document Type: Not<br>Patient: Hug<br>DOB: 11/<br>Reference: SAM<br>Date: 7/0                   |            | Noti<br>Hugh<br>11/0<br>SAHU<br>7/08 | fication<br>es, Lauren<br>8/2005<br>-37<br>/2023 |                                                  |                         |  |  |  |
| Se                                                                                              | nt From:   |                                      | Sa H                                             | ealth Sa Health Sa Hea                           | lth                     |  |  |  |
| Sent To: Dem                                                                                    |            |                                      | Dem                                              | Demo Doctor                                      |                         |  |  |  |
| Decision: Decline<br>Decision Reason: Does not<br>Decision Details: This is                     |            |                                      | es not<br>Nis is                                 | meet referral criteria<br>a test and has been de | a and/or CPC<br>eclined |  |  |  |

#### For more information and tutorials on SmartForms visit the HealthLink website

https://au.healthlink.net/products/smart-forms/